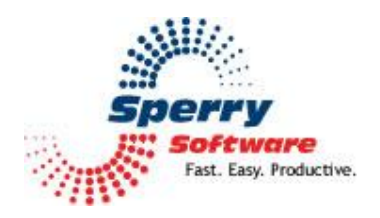

# Add Email Address User's Manual

#### Contents

| Welcome                | . 2 |
|------------------------|-----|
| Configuring the Add-in | .3  |
| Settings Tab           | .4  |
| Scan Now Tab           | .6  |
| Advanced Tab           | .7  |
| Froubleshooting        | .8  |

### Welcome

Thank you for choosing Add Email Addresses add-in, created by Sperry Software. Add Email Addresses enables you to automatically add contacts and email addresses to your contact list when you send messages or reply to messages. You can also add new contacts and email addresses from the active message, or from multiple selected messages, simply by clicking a button.

An option to "Scan Now" allows you to quickly populate your Contact list from your existing messages. If a contact is found in the specified search folder(s) which already contains the email address you want to add, a duplicate contact will not be created.

You can choose to set a default category for newly created contacts, copy the contact category from the email, or do nothing with categories.

# **Configuring the Add-in**

Once the installation is complete, you are ready to use Add Email Addresses. When you open Outlook you will notice a new button "Sperry Software Add-ins" added to the toolbar.

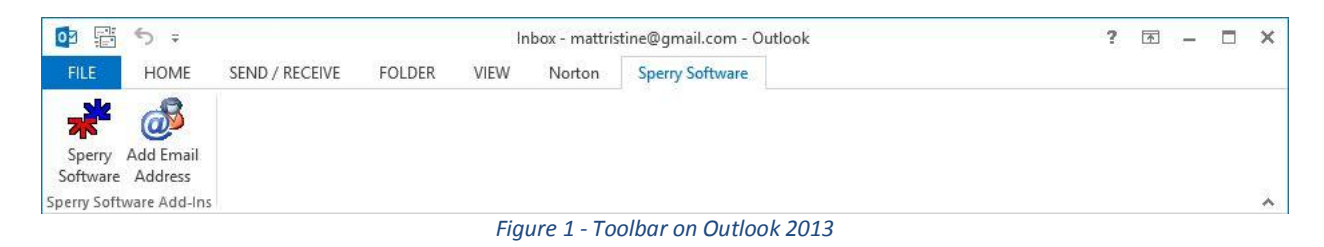

Clicking this button displays the Sperry Software Add-ins configuration screen. It is on this screen that settings are made to control the add-in's functionality.

#### **Settings Tab**

This tab allows you to set up the parameters that will be used to automatically and/or manually add message email addresses to your Contact list.

| *                                                | Sperry Software Add-In Configuration                                                                                                    | - 🗆 🗙                                                                          |
|--------------------------------------------------|----------------------------------------------------------------------------------------------------|--------------------------------------------------------------------------------|
| Sperry<br>Fast, Easy, Productive, The Productive | ofessional Outlook® Add-Ins                                                                                                    |                                                                                |
| Installed Add-Ins                                | Add-In Configuration                                                                                                    |                                                                                |
| On/Off Icon Name                                 | Scan Now Advanced                                                                                                    |                                                                                |
| Add Email Address                                | When to Scan         Automatic:       Image: Enable when replying         Image: Enable when sending new email messages         Manual:       Enable Hotkey:         Image: Show Button in Outlook Window       Image: Show Button when reading email         Contact folders to check for existing entry         Outlook Folders | Choose <u>H</u> otkey<br>Choose <u>F</u> older<br>Choose <u>M</u> ulti Folders |
|                                                  | Outlook folder where Contacts will be stored<br>Contacts (This computer only)                                                                                                    | Choos <u>e</u> Folder                                                          |
| About Options                                    | <u>Н</u> еlp <u>О</u> К <u>С</u>                                                                                                    | Cancel Apply                                                                   |

Figure 2- Settings Window on Outlook 2013

- "When to Scan" provides options for automatic and manual activation:
  - "Automatic:" allows you to specify under what conditions email addresses will be added to your Contacts list automatically. The available options are Enable when replying and Enable when sending new email messages. If either of these two are checked, the addin will take the email address and turn it into a contact whenever that action is performed.
  - "Manual:" allows you to specify how you want to add email addresses to your Contact list by choosing the messages manually. The options are Enable Hotkey, Show Button in Outlook Window, and Show Button in Inspector Windows (like messages and contacts).

To add a contact, select or activate the message then click the button or invoke the designated Hotkey.

- The "Contact folders to check for existing entry" list allows you to choose one or more folders to be checked before adding the email address(es) to your Contact list. If an existing contact with the same address is found in any of the specified folder(s), a new contact will not be added.
- The "Outlook folder where Contacts will be stored" is the Outlook folder where the new contacts will be created.

#### Scan Now Tab

This feature allows you to quickly create Contacts from existing email messages.

| *                                   | Sperry Software Add-In Configuration – 🗖 💌                                                       |
|-------------------------------------|--------------------------------------------------------------------------------------------------|
| Sperry<br>Fast Easy, Productive, ** | Professional Outlook <sup>®</sup> Add-Ins                                                        |
| Installed Add-Ins                   | Add-In Configuration                                                                             |
| On/Off Icon Name                    | Settings Scan Now Advanced                                                                       |
| 🗹 💰 Add Email Address               | Outlook email folders to scan for Contacts                                                       |
|                                     | Outlook Folders Choose Folder                                                                    |
|                                     | Choose Multi Folders                                                                             |
|                                     |                                                                                                  |
|                                     |                                                                                                  |
|                                     |                                                                                                  |
|                                     | Progress                                                                                         |
|                                     | (Contacts (This computer only))                                                                  |
|                                     |                                                                                                  |
|                                     | Using Scan Now                                                                                   |
|                                     | Chart with that your Cast Barry folder this will such the same indexesses of all the encode your |
|                                     | have emailed and create contacts out of them. Later, you can come back and add the               |
|                                     | email addresses from other folders like your Inbox.                                              |
|                                     |                                                                                                  |
|                                     | Scan Now                                                                                         |
|                                     |                                                                                                  |
|                                     |                                                                                                  |
|                                     |                                                                                                  |
| J                                   |                                                                                                  |
|                                     |                                                                                                  |
| About Options                       | <u>H</u> elp <u>O</u> K <u>C</u> ancel <u>Apply</u>                                              |

Figure 3- Scan Now Window on Outlook 2013

To create contacts, choose one or more folders to search, then click the **Scan Now** button. Tip: To get the most contacts in the shortest time, start with your Sent Items folder. Once those contacts have been added you can return to this tab and create contacts from other folders, such as vendor or project folders.

#### **Advanced Tab**

Enables you to set advanced options such as the default category for Contacts added automatically, whether to copy the category from the email to the contact, and whether to add contacts without prompting you for approval. If you prompt for approval, a grid showing all the email addresses is shown before the contacts are created. You can then select or deselect each name individually.

The last option, "Display contact for editing before saving", causes the contact to be displayed before being saved. This is useful if you have other information about the contact that you want to add. If you use the option, it will be necessary to Save and Close the contact yourself when you have finished editing.

| e <sup>ye</sup>                                           | Sperry Software Add-In Configuration 🛛 🗕 🗖 🗙                                                                                                    |
|-----------------------------------------------------------|----------------------------------------------------------------------------------------------------|
| Sperry<br>Sperry<br>Fast. Easy. Productive. <sup>74</sup> | Professional Outlook <sup>®</sup> Add-Ins                                                                                                    |
| Installed Add-Ins                                         | Add-In Configuration                                                                                                    |
| On/Off Icon Name                                          | Settings Scan Now Advanced                                                                                                    |
|                                                           | Advanced Options Set the default Category for the Contacts to: (none) Copy Email's Categories to new Contact Automatically add Contacts without prompting Display contact for editing before saving |
| About Options.                                            | <u>H</u> elp <u>O</u> K <u>Cancel</u> <u>Apply</u>                                                                                                    |

Figure 4- Advanced Tab on Outlook 2013

## Troubleshooting

- Q. I'm having trouble, and need to start over with installing. What can I do?
- A. Follow these instructions:

http://www.sperrysoftware.com/kb/questions/98/I%27m+having+problems%2C+and+I+need+ to+reinstall+my+add-ins+from+a+clean+start.+How+do+I+do+this%3F+

- Q. The "Sperry Software Add-ins" button is not visible.
- A. Run the add-in Reset tool.

The add-in reset tool (among others) can be downloaded from <a href="http://www.sperrysoftware.com/outlook/tools.asp">http://www.sperrysoftware.com/outlook/tools.asp</a>

- Q. How can we contact you for more help?
- A. For help on more in-depth issues, check out our Knowledge Base.